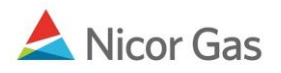

# **Title Transfer Nomination**

#### **Purpose:**

The purpose of this document is to provide detailed instructions for a Nicor Gas Nomination System user to perform all of the steps of a Title Transfer Nomination. A Title Transfer Nomination involves one supplier allocating gas to another supplier. Only the company that is delivering the gas will need to nominate.

Note: If a field is required to be completed, the field name is **bold**.

#### Instructions:

## **Creating a Title Transfer Path**

Prior to Nominating, the supplier must create a Title Transfer Path for each supplier to which they will nominate on each pipeline on which they will nominate. To create the path(s):

- 1. Select Contract in the Main Menu.
- 2. Select Path in the Sub-menu.
- 3. Click the **Create** button.

| Company<br>Contract | ▼Contract Nomination Reports<br>Path Affidavit | Logout |
|---------------------|------------------------------------------------|--------|
| Path Search         | <b>へ</b>                                       |        |
| Pipeline :          |                                                |        |
| Company :           | 2222 >> #1 Gas Supply 🔛                        |        |
| Contract :          | ▼                                              |        |
| Point :             |                                                |        |
| Status :            | Active                                         |        |
| Path Name :         |                                                |        |
| Search              | Clear Create Save Defaults                     |        |

4. The Create Path page will display. The following fields must be completed for a Title Transfer Nomination.

| Create Path      |                                                     |
|------------------|-----------------------------------------------------|
| Pipeline :       | ANR Pipeline                                        |
| Company :        | 0000 >> Gas Supplier - Training 🔽                   |
| Contract :       | 0000 Title Transfer @ANR >> 0000TT5                 |
| Receipt Point :  | 0000POOL5 V 0000 POOL @ANR V UpK : V                |
| Delivery Point : | 1111Pool5 💌 1111 Supplier Pool @ ANR 💌 DnK :        |
| Fuel Category :  |                                                     |
| Path Name :      | 0000POOL5->1111Pool5 Package ID : 1111 Company Name |
| Start Date :     | 08/22/2008 End Date :                               |
| Status :         | Active 💌                                            |
| Clear            | Save Save & Copy Cancel                             |

| Field                 | Function                                                                         |
|-----------------------|----------------------------------------------------------------------------------|
| Pipeline              | Select the pipeline associated with path.                                        |
| Company               | Displays your company.                                                           |
| Contract              | Select the contract that pertains to this path. The contract has been created by |
|                       | the Nicor SuperAdmin. The naming convention for a title transfer contract is:    |
|                       | Your 4 digit Broker Number + Title Transfer @Pipeline Name >> Your 4 digit       |
|                       | Broker Number + TT + Pipeline Code.                                              |
|                       | Ex: 2222Title Transfer @ANR >> 2222TT5                                           |
| Receipt Point         | Select your receipt point. The receipt point identifies the source of gas. The   |
|                       | point has been created by the Nicor SuperAdmin. The receipt point The            |
|                       | naming convention for your receipt point is: 4 digit Broker Number + Pool +      |
|                       | Pipeline Code. Ex: 2222Pool5                                                     |
| UpK                   | Upstream contracts show gas coming from outside Nicor territory. Upstream        |
|                       | contract does not apply to a title transfer.                                     |
| <b>Delivery Point</b> | Select your trading partner's delivery point for the gas. The delivery point     |
|                       | identifies the destination of gas. The delivery point has been created by the    |
|                       | Nicor SuperAdmin. The naming convention for the delivery point is:               |
|                       | Receiving Company 4 digit Broker Number + Pool + Pipeline Code.                  |
|                       | Ex: 1111Pool5                                                                    |
| DnK                   | Downstream contract does not apply to a title transfer.                          |
| Fuel Category         | This field is not currently being used.                                          |
| Path Name             | The Path Name will be automatically generated by the information entered         |
|                       | above. The naming convention for a title transfer path name is: Your 4 digit     |
|                       | Broker Number + Pool + Pipeline Code -> Receiving Company 4 digit Broker         |
|                       | Number + Pool + Pipeline Code. Ex: 2222Pool5 -> 1111Pool5                        |
| Package ID            | Enter your trading partner's company name.                                       |
| Start Date            | Enter the start date of this path.                                               |

| Field    | Function                                                                          |
|----------|-----------------------------------------------------------------------------------|
| End Date | End date that this path will be effective. Note: This field is not required.      |
|          | Leave the field blank to keep this path effective for an extended period of time. |
| Status   | Select the default value of Active.                                               |

- 5. To create paths for many brokers on the current pipeline, click the **Save & Copy** button. The Create Path page will open.
- 6. Select a new Delivery Point to create a path for a different broker. Continue this process until the paths have been created for all brokers on this pipeline.

| Create Path      |                                        |              |                   |
|------------------|----------------------------------------|--------------|-------------------|
| Pipeline :       | ANR Pipeline                           |              |                   |
| Company :        | 0000 >> Gas Supplier - Training 🔽      |              |                   |
| Contract :       | 0000 Title Transfer @ANR >> 0000TT5    |              |                   |
| Receipt Point :  | 0000POOL5 🔽 0000 POOL @ANR 🔽           | UpK :        | ~                 |
| Delivery Point : | 2222Pool5 🔽 2222 Supplier Pool @ ANR 💌 | DnK :        | ~                 |
| Fuel Category :  | ×                                      |              |                   |
| Path Name :      | 0000POOL5->2222Pool5                   | Package ID : | 2222 Company Name |
| Start Date :     | 8/22/2008                              | End Date :   |                   |
| Status :         | Active 🖌                               |              |                   |
| Clear            | Save Save & Copy Car                   | ncel         |                   |

7. When complete, click the **Save** button. The message "Path record saved successfully" will display.

| Path Search      |                            |
|------------------|----------------------------|
| Pipeline :       | ~                          |
| * Company :      | 🔄 🗌 Name                   |
| Contract :       | 🔽 🗌 Name                   |
| Point :          | × × ×                      |
| Status :         | Active 🖌                   |
| Path Name :      |                            |
| Search           | Clear Create Save Defaults |
| * Path record sa | aved successfully.         |

## **Title Transfer Nomination in the Timely or Evening Cycle**

After the Title Transfer Path has been created, you can nominate. To nominate:

1. Navigate to the Search Nomination page by selecting Nomination in the Main Menu.

| Company    | Contract | <b>v</b> Nomination | Reports | Logout |
|------------|----------|---------------------|---------|--------|
| Nomination |          |                     |         |        |
|            |          |                     | -       |        |

2. The Nomination Search page will display.

| Nomination Search |                                                                                                    |
|-------------------|----------------------------------------------------------------------------------------------------|
| Pipeline :        |                                                                                                    |
| Gas Day :         | 7/11/2008 III Through 7/31/2008                                                                                                    |
| Company :         | 2222 >> #1 Gas Supply 🔽                                                                                                    |
| Contract Type :   |                                                                                                    |
| Contract :        |                                                                                                    |
|                   | <ul> <li>○ View a Nomination Session</li> <li>Show all Current Nominations</li> </ul>                                                  |
| Display Totals :  | <ul> <li>○ No Total</li> <li>○ For a Gas Day</li> <li>○ For the Date Range</li> </ul>                                                  |
| Primary Display : | Nominated 🕶                                                                                                    |
| Display Options : | <ul> <li>✓ Show Nominated</li> <li>✓ Include Paths With Zero Quantities</li> <li>✓ Show Scheduled</li> <li>✓ Show Allocated</li> </ul> |
| Search C          | Clear Save Defaults Upload                                                                                                    |

| Field             | Function                                                                        |
|-------------------|---------------------------------------------------------------------------------|
| Pipeline          | Select the pipeline to search.                                                  |
| Gas Day           | Select the calendars to select the Gas Day range that you want to view. The     |
|                   | default dates are tomorrow's date through the end of the current month.         |
| Company           | Displays your company name.                                                     |
| Contract Type     | To search nominations for the Title Transfer contract type, select:             |
|                   | Title Transfer @Pipeline – Displays all nominations from your company to        |
|                   | another supplier.                                                               |
| Contract          | To search nominations by contract, select the contract name. The naming         |
|                   | convention for the Title Transfer Contract is: Your 4 digit Broker Number +     |
|                   | "TT" + Pipeline Code >> Your 4 digit Broker Number + "Title Transfer @" +       |
|                   | Pipeline Name. Ex: 2222TT5 >>2222 Title Transfer @ANR                           |
| View a Nomination | To view the nominations for a specific nomination session, select the radio     |
| Session           | button next to View a Nomination Session. Select the session from the           |
|                   | dropdown.                                                                       |
| Show all Current  | Select the radio button to show all current nominations. The default is to show |
| Nominations       | all current nominations.                                                        |

| Field           | Function                                                                      |
|-----------------|-------------------------------------------------------------------------------|
| Display Totals  | No Total – To avoid displaying totals for the date range, select the radio    |
|                 | button.                                                                       |
|                 | For a Gas Day – To only show totals for a specific gas day, select the radio  |
|                 | button. Enter a date in the box to the right.                                 |
|                 | For the Date Range – To show the totals for the entire gas range displayed in |
|                 | the Gas Day boxes, select the radio button. The default is to show totals for |
|                 | the entire date range.                                                        |
| Primary Display | The primary display determines which column of information is shown first.    |
|                 | Select to show the nominations that have been Nominated, Scheduled or         |
|                 | Allocated in the first column. The default is Nominated.                      |
| Display Options | Check the boxes to determine what is displayed.                               |
|                 | The choices are:                                                              |
|                 | Show Nominated – Displays nominations.                                        |
|                 | Show Scheduled – Displays scheduled allocations.                              |
|                 | Show Allocated – Displays what has been allocated.                            |
|                 | Include Paths with Zero Quantities – Displays paths with no nomination.       |
|                 | Show Ranks – This option is not currently being utilized.                     |

3. To search, click the **Search** button. The Nomination Result page will display.

- Note: The screen shot below is based on the default choices on the search page.
- 4. The Contract Codes and Names of the Paths for the Nominations display at the bottom of the page.

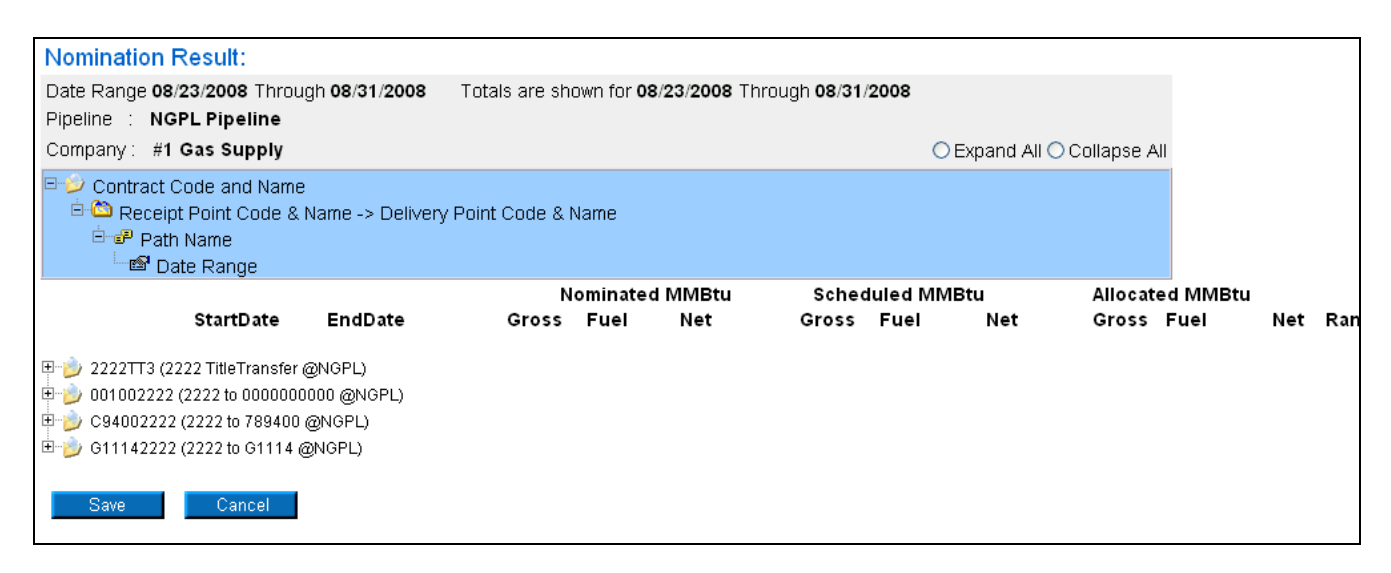

5. Click on the + sign next to the Title Transfer Contract Code and Name to drill down to the specific broker paths. The contract code naming convention will be: Your 4 digit Broker Number + TT + Pipeline Code (Your 4 digit Broker Number + Title Transfer @ + Pipeline Name)

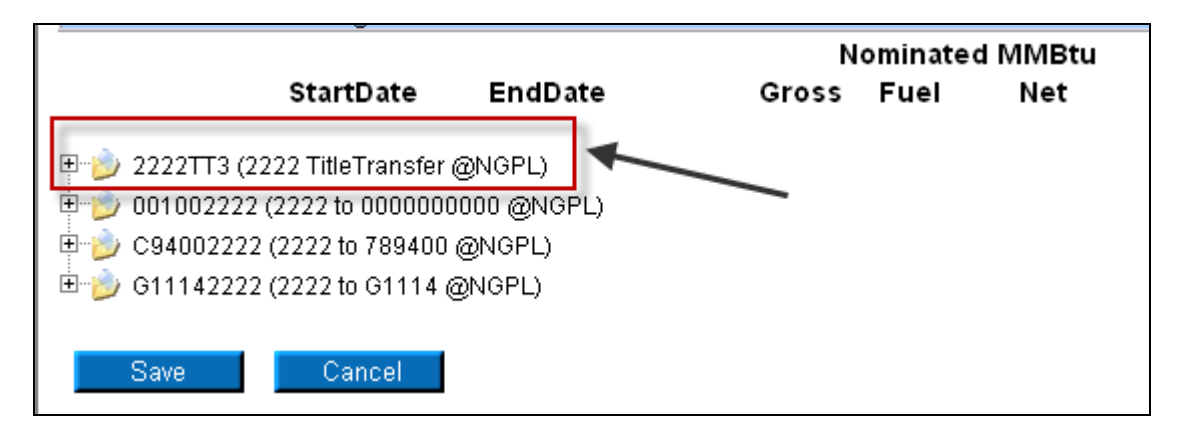

6. To nominate to a specific trading partner, click on the + sign next to the appropriate Receipt Point and Name and Delivery Point and Name. The naming convention will be: Your 4 digit Broker Number + Pool + Pipeline Code -> The Receiving Broker's 4 digit Broker Number + Pool + Pipeline Code.

|                                                                                                    |                       | N     | ominate | d MMBtu |
|----------------------------------------------------------------------------------------------------|-----------------------|-------|---------|---------|
| StartDate                                                                                                    | EndDate               | Gross | Fuel    | Net     |
| <ul> <li>□ 2222TT3 (2222 TitleTransfer</li> <li>□ 1 2222Pool3-&gt;1111POOL3</li> <li>□ 1 2222Pool3-&gt;7777POOL3</li> </ul> | @NGPL)                |       |         |         |
| 001002222 (2222 to 0000000                                                                                                  | 1000 @NGPL)<br>@NGPL) |       |         |         |
| G11142222 (2222 to G1114 (                                                                                                  | @NGPL)                |       |         |         |
| Save Cancel                                                                                                    |                       |       |         |         |

7. You can nominate for up to 1 calendar month at a time. Select the calendars to select the date range for the nomination.

|                                                                                                    |                                                | N     | ominate | d MMBtu |
|----------------------------------------------------------------------------------------------------|------------------------------------------------|-------|---------|---------|
| StartDate                                                                                                    | EndDate                                        | Gross | Fuel    | Net     |
| E-) 2222TT3 (2222 TitleTransfer @<br>E-) 2222Pool3->1111POOL3<br>E-) 2222Pool3->1111POOL3<br>E-) 2222Pool3->1111POOL3<br>E-) 2222Pool3->1111POOL3 | 9NGPL)<br>3 (1111 Supplier Name)<br>08/31/2008 |       | ]       |         |
| E © 2222Pool3->7777POOL3<br>E ₽ 2222Pool3->7777POOL3                                                                                              | 3 (7777 Supplier Name)                         |       | _       |         |
|                                                                                                    | 08/31/2008 🔛 🗌                                 |       |         |         |
| E C94002222 (2222 to 789400 @                                                                                                    | ONOPL)                                         |       |         |         |
| 🖽 🧊 G11142222 (2222 to G1114 @                                                                                                    | NGPL)                                          |       |         |         |

8. Enter the Gross amount of the nomination. The Net amount will automatically populate when the nomination is added.

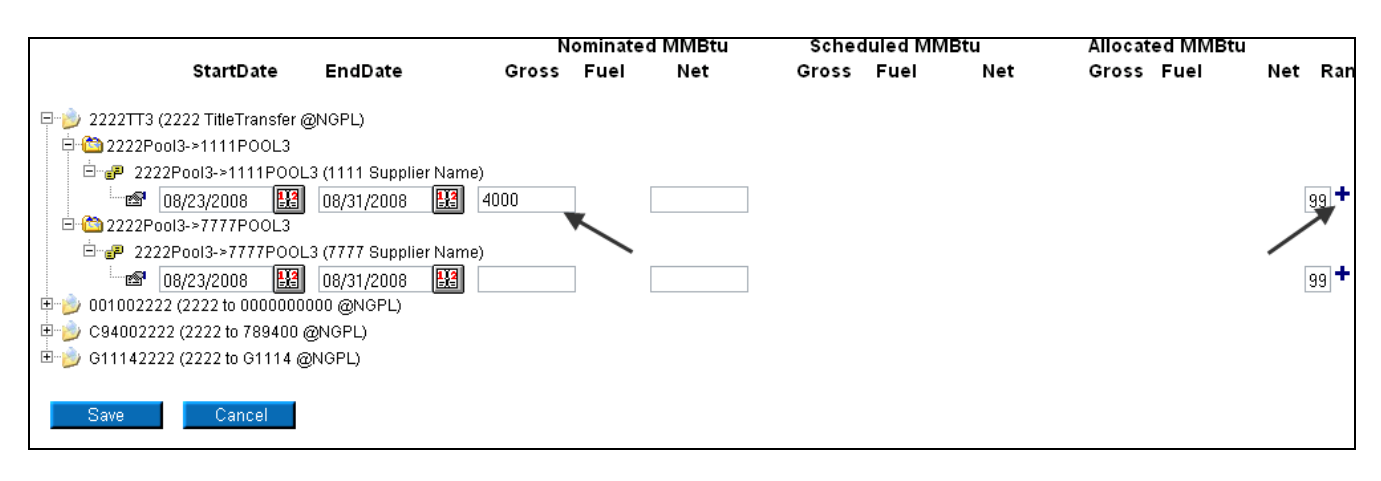

9. Click the + icon to add the nominations.

10. If you make a mistake, enter a new nomination for the correct amounts.

Note: The last nomination amount entered for a date will be utilized.

Ex. You nominate 3,000 MMBtu to another supplier for 7/16/08. You want to increase the nomination by 2,000 MMBtu either later in the Timely Cycle or in the Evening Cycle. You will nominate the full 5,000 MMBtu.

- 11. When complete, click the **Save** button.
- 12. If no errors exist, a window will display with the message "Your nominations have passed validation. All nominations have been saved."

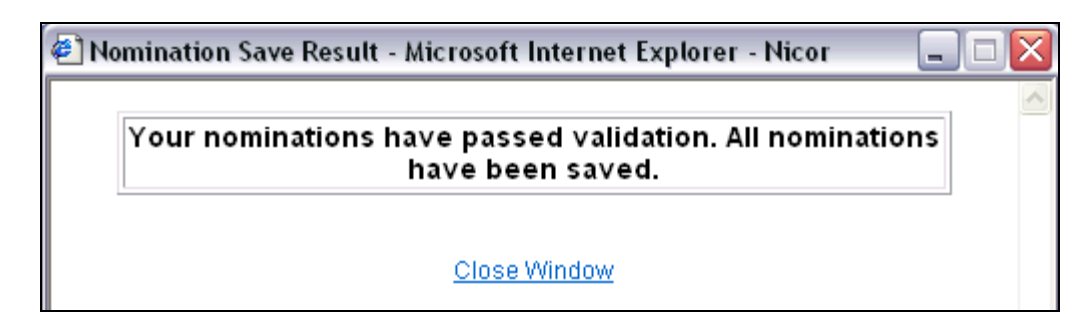

13. Click <u>Close Window</u> to close the window.

## **Update Nomination or Evening Cycle Nomination**

1. To update your nominations, navigate to the Nomination Result page and drill down to the Path Name and Date Range.

|                                                           | Nominated MMBtu |      |         |  |
|-----------------------------------------------------------|-----------------|------|---------|--|
| StartDate EndDate                                         | Gross           | Fuel | Net     |  |
| ⊕ H02222I5 (2222 Hub Injection @ANR)                      | 105,000         | 0    | 105,000 |  |
| 🗄 🍺 2222EXT5 (2222 Pipeline Contract @ ANR)               | 110,000         | 0    | 110,000 |  |
| 🗄 🍺 G11142222 (2222 to 1114 @ANR)                         | 15,000          | 0    | 15,000  |  |
| 100092222 (2222 to 2222222222@ANR)                        |                 |      |         |  |
| 🖃 🍺 2222TT5 (2222TitleTransfer@ANR)                       | 4,000           | 0    | 4,000   |  |
| ⊡ 12222Pool5->1111Pool5                                   | 4,000           | 0    | 4,000   |  |
| ⊟்∽ <b>ு</b> 2222Pool5-≻1111Pool5                         | 4,000           | 0    | 4,000   |  |
|                                                           | 4,000           | 0    | 4,000   |  |
| - 🖅 07/17/2008 🔢 07/31/2008 🔢<br>⊡ 😋 2222Pool5->9999Pool5 |                 |      |         |  |
|                                                           |                 |      |         |  |
| Save Cancel                                               |                 |      |         |  |

2. Once a nomination is created, it can not be deleted. To cancel an entered nomination, enter 0 in the gross amount. To update a nomination, enter the new nomination amount. The last nomination amount entered will be your final nomination.

|                                         | Nominated MMBtu |      |         |
|-----------------------------------------|-----------------|------|---------|
| StartDate EndDate                       | Gross           | Fuel | Net     |
|                                         | 105,000         | 0    | 105,000 |
| 2222EXT5 (2222 Pipeline Contract @ ANR) | 110,000         | 0    | 110,000 |
| ⊕ G11142222 (2222 to 1114 @ANR)         | 15,000          | 0    | 15,000  |
| 100092222 (2222 to 222222222@ANR)       |                 |      |         |
| 2222TT5 (2222TitleTransfer@ANR)         | 37,500          | 0    | 37,500  |
| 🛱 🛅 2222Pool5->1111Pool5                | 37,500          | 0    | 37,500  |
| ⊡@ 2222Pool5->1111Pool5                 | 37,500          | 0    | 37,500  |
| 07/17/2008 Through 07/31/2008-269       | 2,500           | 0    | 2,500   |
| 07/17/2008 🔢 07/17/2008 🔢               | 1000            |      | 0       |
| 🗄 🛅 2222Pool5->9999Pool5                |                 |      |         |
|                                         |                 |      |         |
| Save Cancel                             |                 |      |         |

**Note:** For this scenario, we currently have a nomination of 2500 MMBtu from your supplier pool to the trading partner with Broker Number 1111. This nomination is scheduled each day from 7/17/08 - 7/31/08. We are changing the nomination that nomination to 1000 MMBtu for only 7/17/08 in the Timely or Evening Cycle.

- 3. Select the calendars and change the start and end date to 7/17/08. Enter 1000 for Gross amount.
- 4. Click the + icon to add the nominations.

|                                    |               | Nominated MIMBLU |      |         |
|------------------------------------|---------------|------------------|------|---------|
| StartDate                          | EndDate       | Gross            | Fuel | Net     |
|                                    |               | 105,000          | 0    | 105,000 |
| 🗉 🍺 2222EXT5 (2222 Pipeline Contra | act@ANR)      | 110,000          | 0    | 110,000 |
| 🗄 🍺 G11142222 (2222 to 1114 @ANF   | र)            | 15,000           | 0    | 15,000  |
| 🗄 🍺 100092222 (2222 to 222222222   | 2@ANR)        |                  |      |         |
| 🗄 🌛 2222TT5 (2222TitleTransfer@AN  | IR)           | 37,500           | 0    | 37,500  |
| 🖻 🛅 2222Pool5->1111Pool5           |               | 37,500           | 0    | 37,500  |
| ⊡ <b>_</b> ₽ 2222Pool5->1111Pool5  |               | 37,500           | 0    | 37,500  |
|                                    | 7/31/2008-269 | 2,500            | 0    | 2,500   |
| 07/17/2008 🔢 (                     | 07/17/2008 🔢  | 1000             | 0    | 1000    |
| 07/17/2008 🔢 (                     | 07/31/2008 🔛  |                  |      |         |
| 🗄 🛅 2222Pool5->9999Pool5           |               |                  |      |         |
|                                    |               |                  |      |         |
| Save Cancel                        |               |                  |      |         |

5. Click the **Save** button.

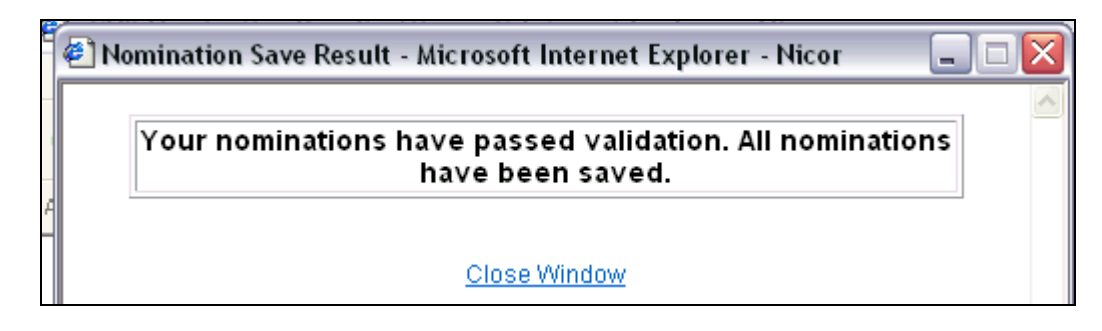

6. The Nomination Save Result window will open. Click <u>Close Window</u> to close the window.

|                                             | Nominated MiMBtu |      |         |  |
|---------------------------------------------|------------------|------|---------|--|
| StartDate EndDate                           | Gross            | Fuel | Net     |  |
|                                             |                  |      |         |  |
| 🗉 🍺 H0222215 (2222 Hub Injection @ANR)      | 105,000          | 0    | 105,000 |  |
| 😐 뉄 2222EXT5 (2222 Pipeline Contract @ ANR) | 110,000          | 0    | 110,000 |  |
| 😐 🍺 G11142222 (2222 to 1114 @ANR)           | 15,000           | 0    | 15,000  |  |
| 😐 沙 100092222 (2222 to 222222222@ANR)       |                  |      |         |  |
| 🗄 🍺 2222TT5 (2222TitleTransfer@ANR)         | 36,000           | 0    | 36,000  |  |
| -<br>                                       | 36,000           | 0    | 36,000  |  |
| E 2222Pool5->1111Pool5                      | 36,000           | 0    | 36,000  |  |
|                                             | 1,000            | 0    | 1,000   |  |
|                                             | 2,500            | 0    | 2,500   |  |
| ■ 07/17/2008 ■ 07/31/2008 ■                 |                  |      |         |  |

7. The nomination amount for 7/17/2008 changes to 1000. Note: The nomination amount for 7/18/2008 - 7/31/2008 does not change.

Page 10 of 10 Title Transfer Nomination v.3 – Effective Date 6/10/09